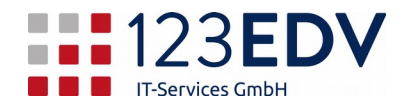

## Anleitung Einrichtung Remotedesktop MacOS

- 1. Laden Sie im Mac App Store bzw. über diesen Link die App Microsoft Remote Desktop 10 herunter.
- 2. Nachdem die Installation erfolgt ist, in das Launchpad (Apps) wechseln und Microsoft Remote Desktop 10 öffnen.
- Klicken Sie auf das *Plus*, welches Sie in der 3. linken oberen Ecke neben dem Zahnrad (Einstellungen) finden. Dort wählen Sie Add Desktop aus.
- Im Feld PC name geben Sie die Zugangsdaten 4. für den Remotedesktopserver ein (siehe Abbildung 1). Diese erhalten Sie separat von der Firma 123edv bzw. Ihrem Vorgesetzten.
- 5. Für den Benutzer wählen Sie das Dropdown Menü bei User account und klicken auf Add a User Account. Bei Username geben Sie Ihre Zugangsdaten ein und wählen Add im linken unteren Eck des Fensters (siehe Abbildung 2).

Die Zugangsdaten erhalten Sie ebenfalls separat von der Firma 123edv bzw. Ihrem Vorgesetzten.

- 6. Falls Sie zwei oder mehrere Monitore für die Remoteverbindung verwenden möchten, wechseln Sie von General auf Display und setzen den Haken bei Use all monitors (siehe Abbildung 3).
- 7. Bitte speichern Sie die Einstellungen mittels Klicks auf Speichern in der rechten unteren Ecke des Fensters.
- 8. Zum Verbinden klicken Sie doppelt auf den erstellten Computer und verbinden sich mit Eingabe ihres Passworts.

Info: Schaltflächen und Optionen werden im Text kursiv dargestellt.

2020-03-25, js

| Add PC                                                                                                    |                          |                                                                                                    |
|----------------------------------------------------------------------------------------------------|--------------------------|----------------------------------------------------------------------------------------------------|
|                                                                                                    | PC name:                 |                                                                                                    |
| User account:                                                                                                    |                          | Ask when required                                                                                                    |
|                                                                                                    | General                  | Display Devices & Audio Folders                                                                                             |
|                                                                                                    |                          |                                                                                                    |
| Friendly name:                                                                                                    |                          | Saved BCo                                                                                                    |
| Group. Cover ros                                                                                                    |                          |                                                                                                    |
| Gateway:                                                                                                    |                          | No gateway                                                                                                    |
|                                                                                                    |                          | Bypass for local addresses                                                                                                  |
|                                                                                                    |                          | <ul> <li>Reconnect if the connection is dropped</li> <li>Connect to an admin session</li> <li>Swap mouse buttons</li> </ul> |
| Abbildung 1                                                                                                    |                          |                                                                                                    |
| Add a User Account                                                                                                    |                          |                                                                                                    |
|                                                                                                    |                          |                                                                                                    |
| Decem                                                                                                    | ame: User                | @Domain or Domain\User                                                                                                    |
| Fasaw                                                                                                    | Sł                       | now password                                                                                                    |
| Friendly name: Optional                                                                                                    |                          |                                                                                                    |
|                                                                                                    |                          |                                                                                                    |
|                                                                                                    |                          | Cancel Add                                                                                                    |
| Abbildung 2                                                                                                    |                          |                                                                                                    |
| , loonaang                                                                                                    | -                        |                                                                                                    |
|                                                                                                    |                          |                                                                                                    |
| General                                                                                                    | Display                  | Devices & Audio Folders                                                                                                    |
| Resolution:                                                                                                    | Default for this display |                                                                                                    |
|                                                                                                    | Use all                  | monitors                                                                                                    |
|                                                                                                    | Fit ses                  | sion to window                                                                                                    |
| Color quality:                                                                                                    | High (32 bit)            |                                                                                                    |
| Optimize for Retina displays                                                                                                    |                          |                                                                                                    |
| Only recommended for connections to Windows<br>10, Windows Server 2016, and later.                                              |                          |                                                                                                    |
| Update the session resolution on resize<br>Only available when connecting to Windows 8.1,<br>Windows Server 2012 R2, and later. |                          |                                                                                                    |
|                                                                                                    |                          |                                                                                                    |
|                                                                                                    |                          | Cancel                                                                                                    |
| Abbildung                                                                                                    | 3                        |                                                                                                    |